## User Guide for FW Upgrade Tool on Linux

- 1. Copy "Seagate\_DLMC\_ST7S1031\_v1" file to the folder that intended to run this tool.
- 2. At the same folder type as below to launch Firmware Upgrade Tool: sudo ./Seagate\_DLMC\_ST7S1031\_v1
- 3. When tool is launched, a list of SSD is shown and automatically identify affected FW STxS1030 with "v" in front of device number.

|                              | Seagate Firmw              | are Upgrade Tool V1.0                              | - |
|------------------------------|----------------------------|----------------------------------------------------|---|
| v(1)/dev/sdb                 | FW:ST0S1030                | SN:110607810C0207378F00                            |   |
| v(2)/dev/sdc                 | FW:ST0S1030                | SN:11CD07810C020D1B1F0C                            |   |
| v(3)/dev/sdd<br>v(4)/dev/sde | FW:ST7S1030<br>FW:ST7S1030 | SN:113107810C02042D8F02<br>SN:115407811F020E331F07 |   |
| (5)                          |                            |                                                    |   |
|                              | (1)(2)(3)<br>(S)can De     | (4)(5) Select Device<br>evice                      |   |
|                              | (R)un Fir<br>(E)xit        | mware Upgrade                                      |   |
| selection :                  |                            |                                                    |   |

Ener command following "selection:"

1~5: select or deselect target SSD

S: rescan device

R: start to run FW upgrade

- E: exit
- 4. When FW Upgrade process completed, new FW revision will be updated, and pass/fail results will be displayed

| 🙁 🗖 💷 test1234@test1234: ~                                                                                                    |  |
|----------------------------------------------------------------------------------------------------|--|
| - Seagate Firmware Upgrade Tool V1.0 -                                                                                                    |  |
| v(1)/dev/sdb FW:ST0S1031 SN:110607810C0207378F00 [PASS]<br>v(2)/dev/sdc FW:ST0S1031 SN:11CD07810C020D1B1F0C [PASS]<br>v(3)/dev/sdd FW:ST7S1031 SN:113107810C02042D8F02 [PASS]<br>v(4)/dev/sde FW:ST7S1031 SN:115407811F020E331F07 [PASS]<br>(5)<br>(1)(2)(3)(4)(5) Select Device<br>(S)can Device<br>(R)un Firmware Upgrade<br>(E)xit |  |
| Message : Run Device 4<br>1: [PASS] done !<br>2: [PASS] done !<br>3: [PASS] done !<br>4: [PASS] done !<br><< press and key to continue >>                                                                                                    |  |

5. If all SSDs have completed and new FW revision shown as STxS1031, type "E" to exit the program.